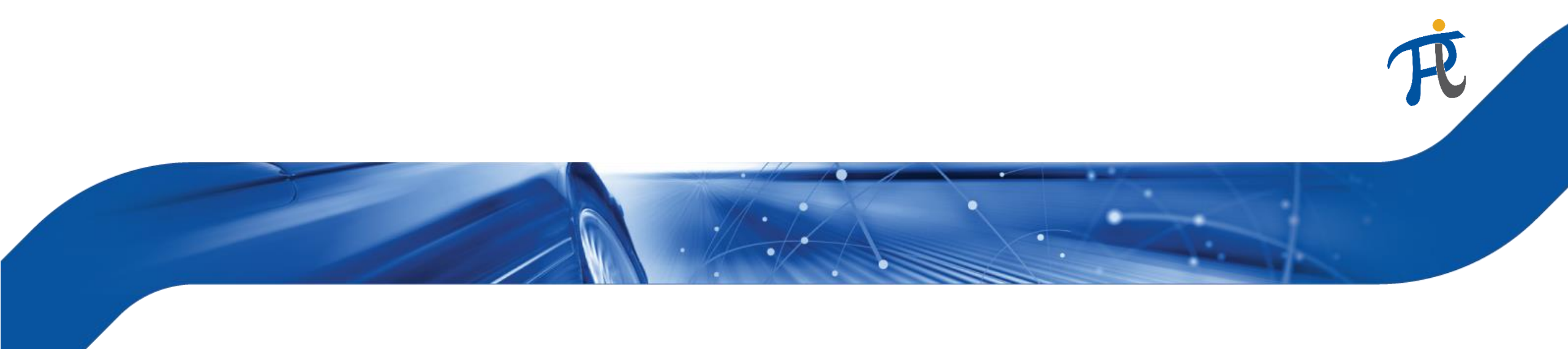

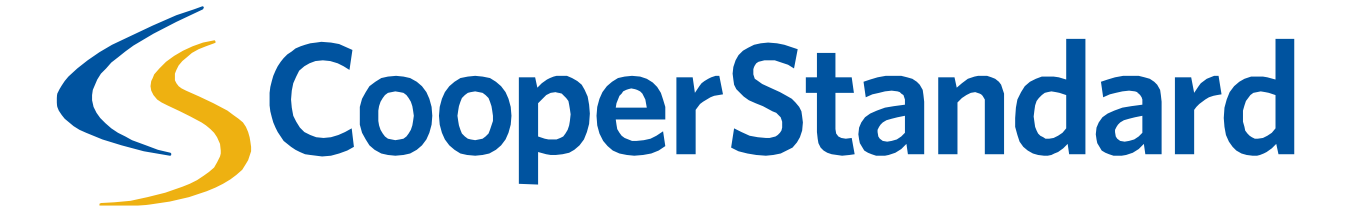

Updating Supplier Banking in the Coupa Supplier Portal

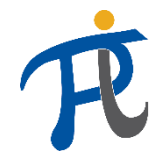

#### Updating Supplier Banking in the Coupa Supplier Portal (CSP)

- Supplier Banking Information needed in the Coupa Supplier Portal
  - As we work to continuously improve our procurement process, we will be implementing updates to expand our usage of Coupa to our other global locations. In addition, to help streamline Cooper Standard's Procure to Pay operations we are asking that all Cooper Standard suppliers enter their banking information in the CSP
  - After the Supplier Banking Update is complete, starting August 19<sup>th</sup> 2019 invoices must be submitted from a legal entity that contains supplier banking information.

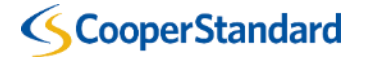

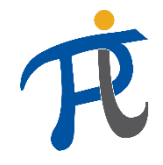

How do I update my bank account information in the CSP?

• There are two methods to update Supplier Banking information on the Coupa Supplier Portal (CSP)

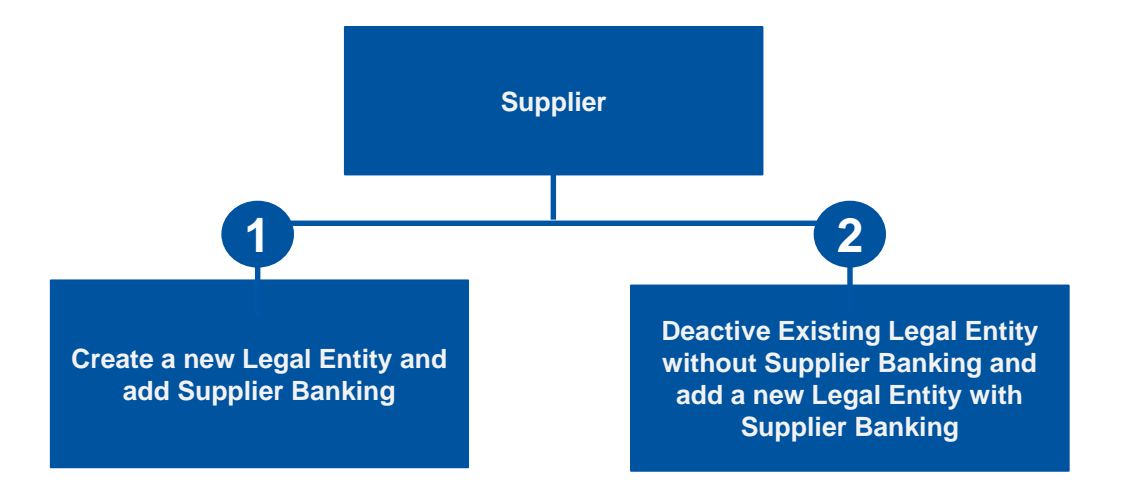

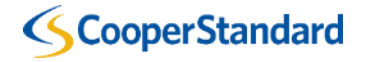

Creating a new Legal Entity with Supplier Banking Information

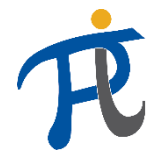

- 1. Select the "Admin" tab
- 2. Select "E-Invoicing" Setup
- 3. Select "Add Legal Entity"

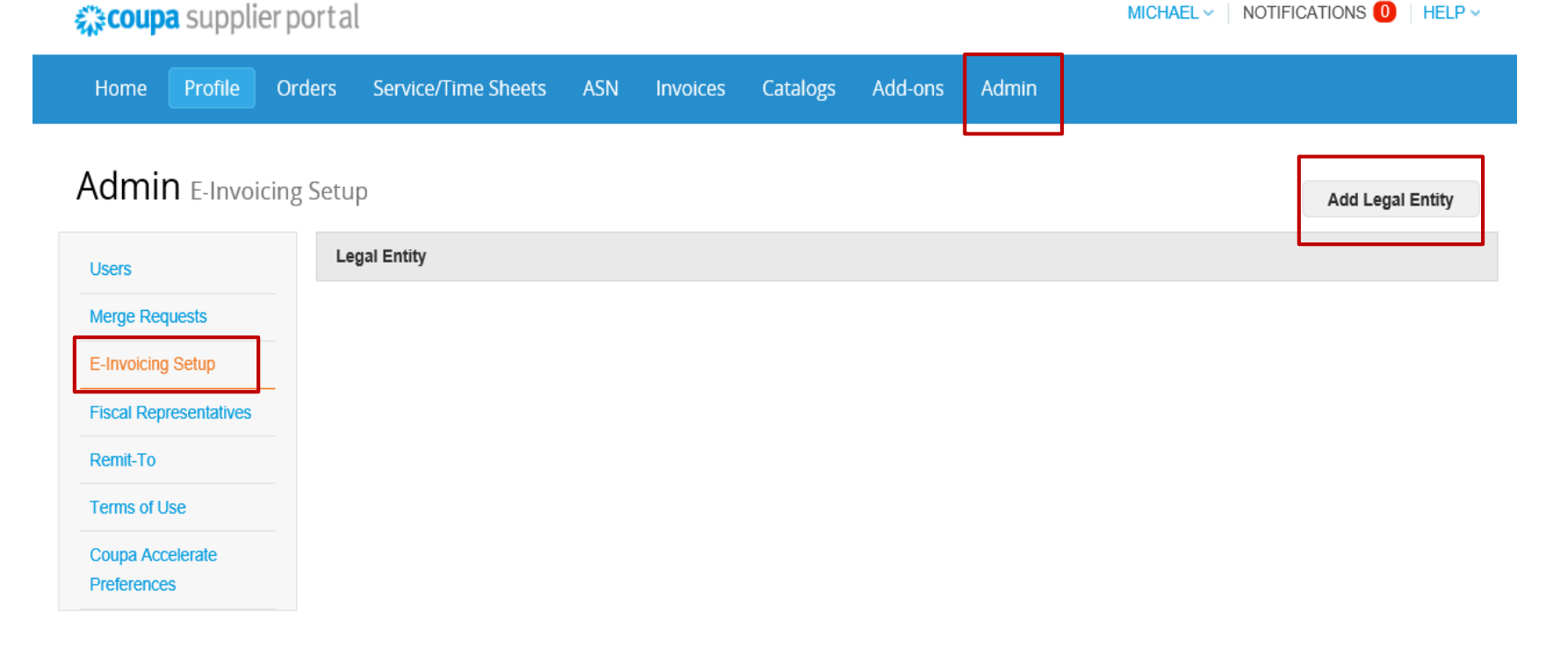

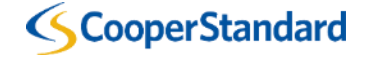

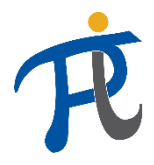

X

#### Create a new Legal Entity and add Supplier Banking

- 4. Enter "Legal Entity Name"
- 5. Select "Country"
- 6. Select "Continue"

Where's your business located?

Setting up your business details in Coupa will help you meet your customer's invoicing and payment requirements. For best results with current and future customers, complete as much information as possible.

| * Legal Entity Name | US Machinery and Sealing Products |   |                                   |
|---------------------|-----------------------------------|---|-----------------------------------|
|                     | oo machinery and ocaling Froducis |   | This is the official name of your |
| Country             | United States                     | ~ | business that is registered with  |
|                     |                                   |   | the local government and the      |
|                     |                                   |   | country where it is located.      |

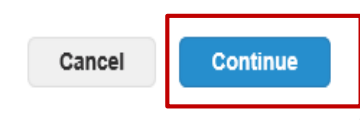

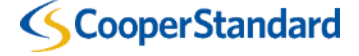

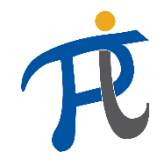

- 7. Complete the "Required" for Invoicing section
- Leave the Remit-to and Ship-from Address checked. Your remit-to address and ship-from address are stored in our ERP system

| * Address Line 1 |                                    |                                 |
|------------------|------------------------------------|---------------------------------|
| Address Line 2   |                                    | REQUIRED FOR INVOICING          |
| * City           |                                    | Enter the registered address of |
| State            |                                    | same location where you         |
| * Postal Code    |                                    | receive government              |
| Country          | United States                      | documents. 🥖                    |
|                  | ☑ Use this address for Remit-To и  |                                 |
|                  | 🖌 Use this for Ship From address 🥖 |                                 |

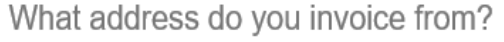

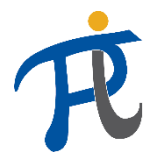

- 8. Complete the "Banking Information" based on the banking requirements for your Bank Account Country
- 9. Complete the "Bank Address" section
  - Supplier Banking Information and Bank Address is mandatory for Cooper Standard to facilitate the Procure to Pay process

| Banking | information | Î |
|---------|-------------|---|
|---------|-------------|---|

| Bank Account Country:           | United States    |   |                                                                                                  |
|---------------------------------|------------------|---|--------------------------------------------------------------------------------------------------|
| Bank Account Currency:          | ~                |   | RECOMMENDED                                                                                      |
| Bank Name:<br>Beneficiary Name: |                  |   | Note: Banking info added here<br>is NOT automatically sent to<br>your customer(s). If they don't |
| Routing (Bank Code)<br>Number:  | Routing Numt 🗸   |   | have it already - please use<br>their payment info change                                        |
| Account Number:                 |                  |   | process (which may be outside                                                                    |
| Account Number<br>Confirm:      |                  |   | of Coupa for some buying organizations). 🥡                                                       |
| IBAN:                           |                  | 1 |                                                                                                  |
| SWIFT/BIC Code:                 |                  | 1 | 1                                                                                                |
| Bank Account Type:              | Business         |   |                                                                                                  |
| Bank address                    |                  |   |                                                                                                  |
| Address Line 1:                 |                  |   |                                                                                                  |
| Address Line 2:                 |                  |   |                                                                                                  |
| City:                           |                  |   |                                                                                                  |
| State:                          | Select an Option |   |                                                                                                  |
| Postal Code:                    |                  |   |                                                                                                  |

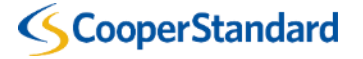

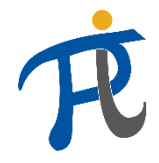

#### Create a new Legal Entity and add Supplier Banking

10. Complete the "Tax Registration" section (if required by Coupa based on the Tax Country for your location)

| What is your Tax ID? 🥖 |                               |   |   |
|------------------------|-------------------------------|---|---|
| Country                | United States                 | ~ | × |
| Tax ID                 |                               |   |   |
|                        | I don't have a VAT/GST Number |   |   |
|                        |                               |   |   |

Add additional Tax ID

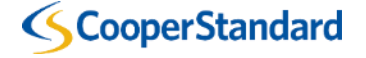

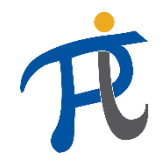

- 11. Select "Done"
- 12. Your Setup is Complete
- 13. Select "Return to Admin"

| Miscellaneous                                                                     | × Setup Complete                                                                                                    |
|-----------------------------------------------------------------------------------|----------------------------------------------------------------------------------------------------|
| Invoice From Code       Invoice From Code       Preferred Language   English (US) |                                                                                                    |
| Cancel Done                                                                       | Congratulations!<br>This legal entity can now be used on new invoices.                                                                                                    |
|                                                                                   | <ul> <li>To get paid - Most customers require that you send them this payment info in in addition to providing it on the invoice.</li> <li>Click on the Profile Tab to see if your customer has a form that collects payment information.</li> <li>Otherwise, you'll have to send it to them through another channel.</li> </ul> |
|                                                                                   | Go to Orders Go to Invoices Return to Admin                                                                                                    |

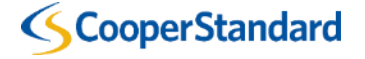

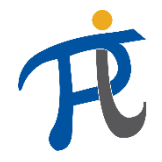

Configu

#### Create a new Legal Entity and add Supplier Banking

14. To make sure you are submitting your invoice from a legal entity and "remit-to" address that has supplier banking provided. You will be able to view your banking information on the invoice.

#### Create Invoice Create

| General Info                  |                            | From                   |                                                                                            |                    |
|-------------------------------|----------------------------|------------------------|--------------------------------------------------------------------------------------------|--------------------|
| * Invoice #                   |                            | * Supplier             | US Machinery and Se                                                                        | aling Products     |
| * Invoice Date                | 08/06/19                   | Supplier Tax ID        | None                                                                                       |                    |
| Payment Term                  | N060                       | * Invoice From Address | US Machinery and Seali<br>39550 Orchard Hill Plac                                          | ng Products,O<br>e |
| * Currency<br>Delivery Number |                            |                        | United States                                                                              |                    |
| Status                        | Draft                      | * Remit-To Address     | US Machinery and Seali<br>39550 Orchard Hill Plac                                          | ng Products,으<br>e |
| Image Scan                    | Choose File No file chosen |                        | Novi, Michigan 48375<br>United States                                                      |                    |
| Supplier Note                 |                            | Bank Name:             | Bank of America                                                                            |                    |
|                               |                            | Bank Account Number:   | *******9999                                                                                |                    |
|                               |                            | Routing Number:        | 999999999                                                                                  |                    |
| Attachments 🥡                 | Add File   URL   Text      | * Ship From Address    | US Machinery and Seali<br>39550 Orchard Hill Plac<br>Novi, Michigan 48375<br>United States | ng Products 🔎<br>e |

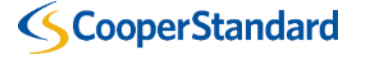

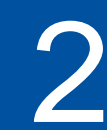

Deactive Existing Legal Entity without Supplier Banking and add a new Legal Entity with Supplier Banking

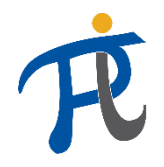

#### Deactive Existing Legal Entity without Supplier Banking and add a new Legal Entity with Supplier Banking

- Deactivate Existing Legal Entity without Supplier Banking Information
  - 1. Select the "Admin" tab
  - 2. Select "E-Invoicing" Setup
    - Find the Legal Entity without Banking Information to Deactive
    - If you do not know if the Legal Entity has banking information you can view this information in the "Remit-to" section of the Admin table
  - 3. Select "Actions"
  - 4. Select "Deactivate Legal Entity"

| 🗱 coupa supplier portal |                  |            |                                                                        |          |          |          | MICHAEL V   NOTIFICATIONS 95   HELP V |       |                                   |  |
|-------------------------|------------------|------------|------------------------------------------------------------------------|----------|----------|----------|---------------------------------------|-------|-----------------------------------|--|
| Home                    | Profile          | Orders     | Service/Time Sheets                                                    | ASN      | Invoices | Catalogs | Add-ons                               | Admin |                                   |  |
| Admir                   | <b>1</b> E-Invoi | icing Setu | р                                                                      |          |          |          |                                       |       | Add Legal Entity                  |  |
| Users                   |                  | Le         | gal Entity                                                             |          |          |          |                                       |       |                                   |  |
| Merge Reg               | uests            | _          | US Machinery and Sea                                                   | ling Pro | ducts    |          |                                       |       | Actions                           |  |
| E-Invoicing             | Setup            |            | 39550 Orchard Hill Place<br>Novi                                       |          |          |          | Тах                                   | ID    | Manage<br>Deactivate Legal Entity |  |
| Fiscal Repi             | resentatives     |            | Michigan<br>48375                                                      |          |          |          |                                       |       |                                   |  |
| Remit-To                |                  |            | United States                                                          |          |          |          |                                       |       |                                   |  |
| Terms of U              | se               |            | Remit-To Address                                                       |          |          |          |                                       |       |                                   |  |
| Coupa Acc<br>Preference | elerate<br>s     |            | 39550 Orchard Hill Place<br>Novi                                       |          |          |          |                                       |       |                                   |  |
| SFTP Acco               | ounts            |            | Michigan<br>48375                                                      |          |          |          |                                       |       |                                   |  |
| cXML Error              | rs               |            | United States                                                          |          |          |          |                                       |       |                                   |  |
|                         |                  |            | Ship From Address                                                      |          |          |          |                                       |       |                                   |  |
|                         |                  |            | 39550 Orchard Hill Place<br>Novi<br>Michigan<br>48375<br>United States |          |          |          |                                       |       |                                   |  |

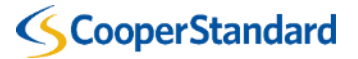

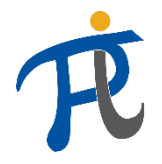

#### Deactive Existing Legal Entity without Supplier Banking and add a new Legal Entity with Supplier Banking

- Add a New Legal Entity with Supplier Banking Information
  - 1. Select "E-Invoicing" Setup
  - 2. Select "Add Legal Entity"

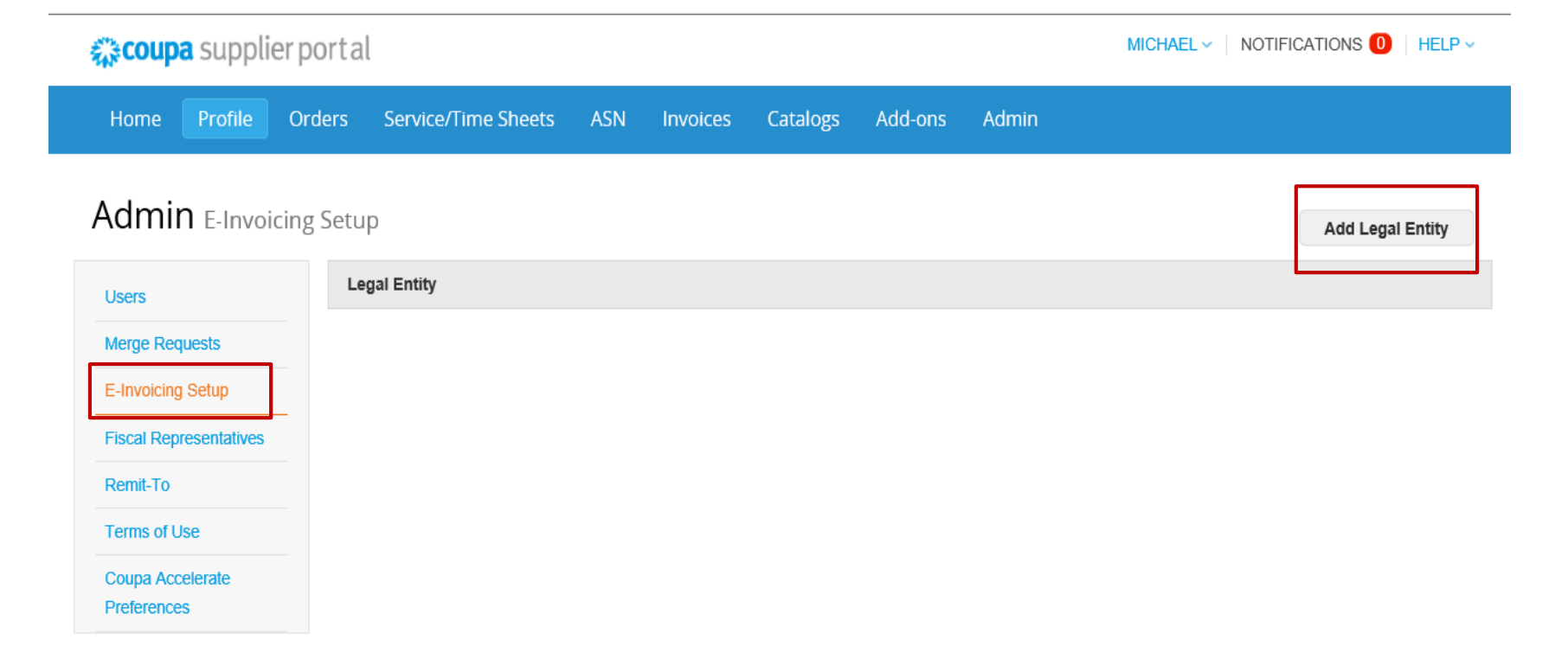

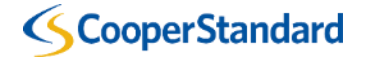

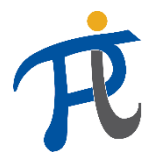

X

#### Deactive Existing Legal Entity without Supplier Banking and add a new Legal Entity with Supplier Banking

- 3. Enter "Legal Entity Name"
- 4. Select "Country"
- 5. Select "Continue"

Where's your business located?

Setting up your business details in Coupa will help you meet your customer's invoicing and payment requirements. For best results with current and future customers, complete as much information as possible.

| * Legal Entity Name | US Machinery and Sealing Products |   | ] | This is the official name of your |
|---------------------|-----------------------------------|---|---|-----------------------------------|
| Country             | United States                     | ~ |   | business that is registered with  |
|                     |                                   |   |   | the local government and the      |
|                     |                                   |   |   | country where it is located.      |

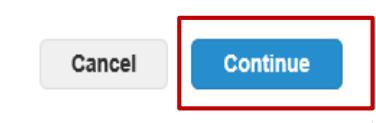

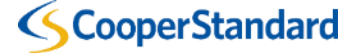

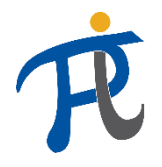

#### Deactive Existing Legal Entity without Supplier Banking and add a new Legal Entity with Supplier Banking

6. Complete the "Required" for Invoicing section

 Leave the Remit-to and Ship-from Address checked. Your remit-to address and ship-from address are stored in our ERP system

| * Address Line 1 |                                    |                                |
|------------------|------------------------------------|--------------------------------|
| Address Line 2   |                                    | REQUIRED FOR INVOICING         |
| * City           |                                    | Enter the registered address o |
| State            |                                    | same location where you        |
| * Postal Code    |                                    | receive government             |
| Country          | United States                      | documents. ᡝ                   |
|                  | ☑ Use this address for Remit-To и  |                                |
|                  | 🖵 Use this for Ship From address 🥖 |                                |

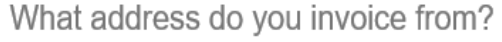

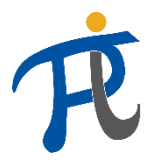

#### Deactive Existing Legal Entity without Supplier Banking and add a new Legal Entity with Supplier Banking

- 7. Complete the "Banking Information" based on the banking requirements for your Bank Account Country
- 8. Complete the "Bank Address" section

- Supplier Banking Information and Bank Address is mandatory for Cooper Standard to facilitate the Procure to Pay process

| Banking information ()         |                  |                                                            |
|--------------------------------|------------------|------------------------------------------------------------|
| Bank Account Country:          | United States    |                                                            |
| Bank Account Currency:         | ~                | RECOMMENDED                                                |
| Bank Name:                     |                  | Note: Banking info added here                              |
| Beneficiary Name:              |                  | your customer(s). If they don't                            |
| Routing (Bank Code)<br>Number: | Routing Numt 🗸   | have it already - please use                               |
| Account Number:                |                  | their payment info change<br>process (which may be outside |
| Account Number<br>Confirm:     |                  | of Coupa for some buying                                   |
| IBAN:                          |                  | i                                                          |
| SWIFT/BIC Code:                |                  | ] 🕖                                                        |
| Bank Account Type:             | Business         | ]                                                          |
| Bank address                   |                  |                                                            |
| Address Line 1:                |                  |                                                            |
| Address Line 2:                |                  |                                                            |
| City:                          |                  |                                                            |
| State:                         | Select an Option |                                                            |
| Postal Code:                   |                  |                                                            |

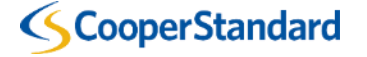

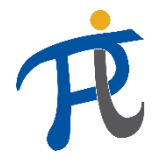

#### Deactive Existing Legal Entity without Supplier Banking and add a new Legal Entity with Supplier Banking

9. Complete the "Tax Registration" section (if required by Coupa based on the Tax Country for your location)

| What is your Tax ID? 🥖 |                               |   |   |
|------------------------|-------------------------------|---|---|
| Country                | United States                 | ~ | × |
| Tax ID                 |                               |   |   |
|                        | I don't have a VAT/GST Number |   |   |
|                        |                               |   |   |

Add additional Tax ID

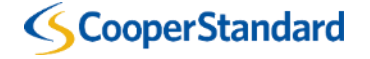

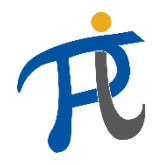

#### Deactive Existing Legal Entity without Supplier Banking and add a new Legal Entity with Supplier Banking

- 10. Select "Done"
- 11. Your Setup is Complete
- 12. Select "Return to Admin"

| Miscellaneous                                                                         |             | × Setup Complete                                                                                                    |  |  |  |
|---------------------------------------------------------------------------------------|-------------|----------------------------------------------------------------------------------------------------|--|--|--|
| Invoice From Code       Invoice From Code       Preferred Language       English (US) | ~           |                                                                                                    |  |  |  |
|                                                                                       | Cancel Done | Congratulations!<br>This legal entity can now be used on new invoices.                                                                                                    |  |  |  |
|                                                                                       |             | <ul> <li>To get paid - Most customers require that you send them this payment info in in addition to providing it on the invoice.</li> <li>Click on the Profile Tab to see if your customer has a form that collects payment information.</li> <li>Otherwise, you'll have to send it to them through another channel.</li> </ul> |  |  |  |
|                                                                                       |             | Go to Orders Go to Invoices Return to Admin                                                                                                    |  |  |  |

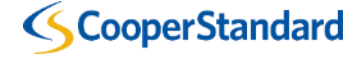

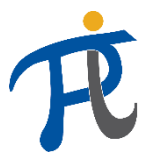

Configu

#### Deactive Existing Legal Entity without Supplier Banking and add a new Legal Entity with Supplier Banking

13. To make sure you are submitting your invoice from a legal entity and "remit-to" address that has supplier banking provided. You will be able to view your banking information on the invoice

| eneral Info                                  |                            | From                   |                                                                                                    |                 |  |
|----------------------------------------------|----------------------------|------------------------|----------------------------------------------------------------------------------------------------|-----------------|--|
| * Invoice #                                  |                            | * Supplier             | US Machinery and Se                                                                                    | ealing Products |  |
| * Invoice Date                               | 08/06/19                   | Supplier Tax ID        | None                                                                                                   |                 |  |
| Payment Term                                 | N060                       | * Invoice From Address | US Machinery and Sealing Products<br>39550 Orchard Hill Place                                          |                 |  |
| * Currency<br>Delivery Number                | USD V                      |                        | Novi, Michigan 48375<br>United States                                                                  |                 |  |
| Status                                       | Draft                      | * Remit-To Address     | US Machinery and Sealing Products<br>39550 Orchard Hill Place                                          |                 |  |
| Image Scan                                   | Choose File No file chosen |                        | Novi, Michigan 48375<br>United States                                                                  |                 |  |
| Supplier Note                                |                            | Bank Name:             | Bank of America                                                                                        |                 |  |
|                                              |                            | Bank Account Number:   | ********99999                                                                                          |                 |  |
|                                              | 1                          | Routing Number:        | 999999999                                                                                              |                 |  |
| Attachments 🧃 Add File   URL   Text * Ship F |                            | * Ship From Address    | US Machinery and Sealing Products<br>39550 Orchard Hill Place<br>Novi, Michigan 48375<br>United States |                 |  |

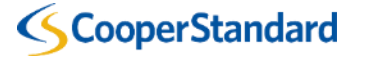